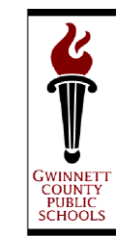

J. ALVIN WILBANKS

**CEO/Superintendent** 

Dr. Yvette Arthur Principal

Assistant Principals

Cecilia A. Carmichael Japrita Washington Angela Cooks Dr. Donna Dillard Onika St. James Dr. Eddie Maresh

Dear Parents and Guardians:

We wish your child the best during the transition to a new school. Our school system has an easy-to-use, secure online withdrawal process that will allow you to complete the form required for withdrawing your child. Once you complete and submit the online withdrawal form, you will be contacted by a school representative to verify your id and to provide you with any additional information necessary to complete the withdrawal if needed for your child.

\*If using a browser other than Internet Explorer (IE), in order to complete the form and submit it, you will need to do the following steps:

- · Click on the link below and download the form to your device
- $\cdot$  Open the downloaded form with an Adobe application
- $\cdot$  Fill out the form
- $\cdot$  Click on the submit button at the bottom of the form

\*If using Internet Explorer (IE), click on the link below, fill out the form and click on the submit button at the bottom of the form.

Estimados Padres y Guardianes:

Le deseamos a su estudiante lo mejor durante la transición a una nueva escuela. Nuestro sistema escolar tiene un proceso de retiro en línea seguro y fácil de usar que le permitirá completar el formulario requerido para dar de baja a su estudiante. Una vez que complete y envíe el formulario un representante de la escuela se comunicará con usted para verificar su identificación y proporcionarle cualquier información adicional necesaria para completar el proceso de dar de baja a su estudiante.

\* Si utiliza un navegador que no sea Internet Explorer (IE), para completar el formulario y enviarlo, necesitará hacer los siguientes pasos:

- · Haga clic en el siguiente enlace y descargue el formulario en su dispositivo
- · Abra el formulario descargado con una aplicación de Adobe
- · Complete el formulario
- · Haga clic en el botón enviar en la parte inferior del formulario

\*Si usa Internet Explorer (IE), haga clic en el enlace a continuación, complete el formulario y haga clic en el botón Enviar en la parte inferior del formulario.